# Simple City FAQ

For the latest version of this document please go to <u>www.2simple.com</u> > support

- Q: I can open the map but when I click on it nothing happens
- Q: When I try to print the screen zooms up into the corner
- Q: The program is not working as expected
- Q: "Error Class Not registered"
- Q: I try to install this on Windows 7 but it stops in the middle ...
- Q: There is no save button in this program we need evidence of children's work
- Q: When I run the program I get a blank white screen

### Q: I can open the map but when I click on it nothing happens

A: Make sure you have the latest version of Adobe Flash Player installed from <u>www.adobe.com</u>. If this does not help, check all users have read / write access to the data folder (by default C:\Program Files\2Simple Software\Simple City\data).

#### Q: When I try to print the screen zooms up into the corner

A: Contact 2Simple for the latest version which fixes this issue. Alternatively download "Simple City Printing.zip" from <u>http://support.2simpleweb.com/public/fixes/SimpleCity/printing/</u> and replace the relevant swf files in the data folder.

### Q: The program is not working as expected

A: Make sure you have the latest version of Adobe Flash Player installed from www.adobe.com

### Q: "Error – Class Not registered"

A: Go to <u>www.adobe.com</u>, click "GET FLASH PLAYER" and install Flash Player on your machine. This does not get installed by the Simple City installation and needs to be installed separately.

# Q: I try to install this on Windows 7 but it stops in the middle saying that the file in Windows is newer than the one being installed and would I like to replace the newer ones with the older ones. The files are: c:\windows\system32\jscript.dll, vbscript.dll, scrrun.dll, dispex.dll, scrobj.dll, wshom.ocx, wshext.dll, cscript.exe, wscript.exe, wshcon.dll

A: Please contact 2Simple for the latest install which corrects this

#### Q: There is no save button in this program – we need evidence of children's work

A: To save evidence of children's work, we recommend printing to a PDF printer. This will save work as a pdf file. See <u>http://support.2simpleweb.com/public/docs/general/Printing.pdf</u> for more information.

## Q: When I run the program I get a blank white screen

A: Try the following:

- 1. Install Adobe Flash Player
- 2. Make sure all users have read permissions to the program folder, typically C:\Program Files\2Simple Software\Simple City. In rare cases we have found that users require modify permissions on the main program folder as well.
- 3. If neither of the above works, check if the program works fine when you are logged in as administrator. If it works fine as admin but not as a pupil user, it may be a permissions issue with "Zinc", a plugin which converts a swf file to an exe format. To workaround this problem, you can run the Simple City swf file directly. Download the Simple City swf and html files from <a href="http://support.2simpleweb.com/public/fixes/SimpleCity/swf/">http://support.2simpleweb.com/public/fixes/SimpleCity/swf/</a> and place them in the Simple City program folder (typically C:\Program Files\2Simple Software\Simple City). Double-click the html file to have it run in your web browser. Internet Explorer may give you a security warning when you try</a>

launch the program – click allow.

2Simple Software support@2simple.com 020 8203 1781 Last updated 15 Nov 2010